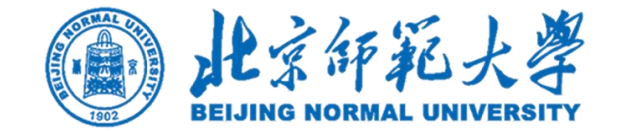

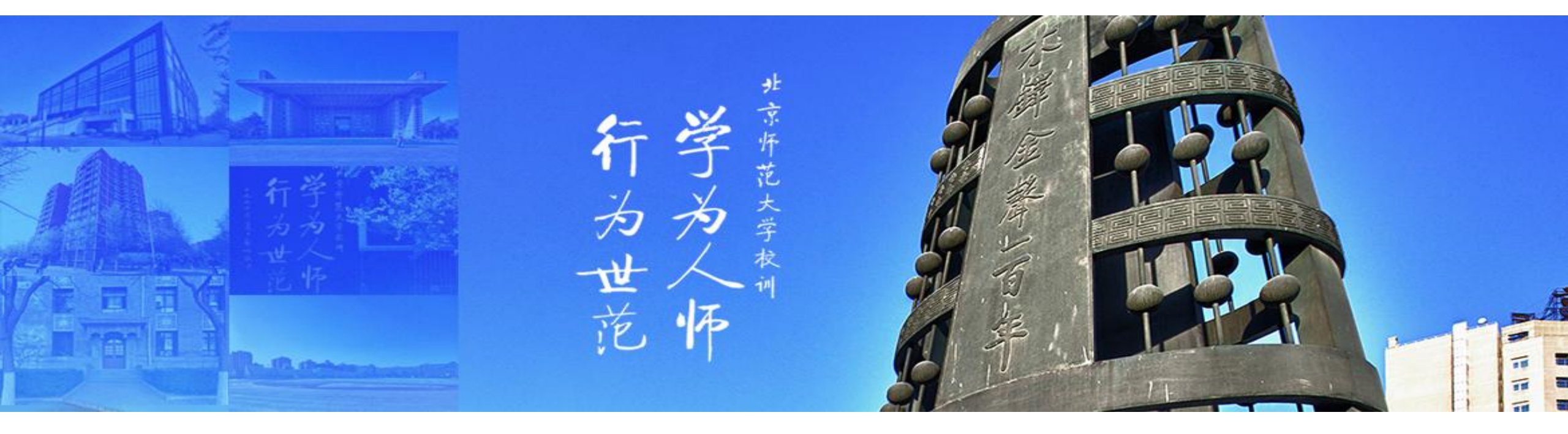

# 班建活动系统使用指南

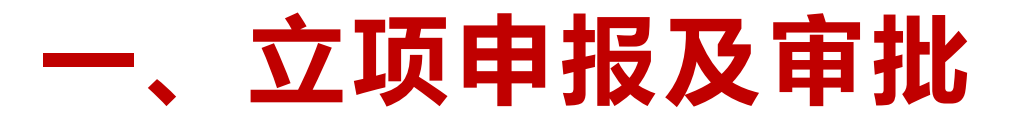

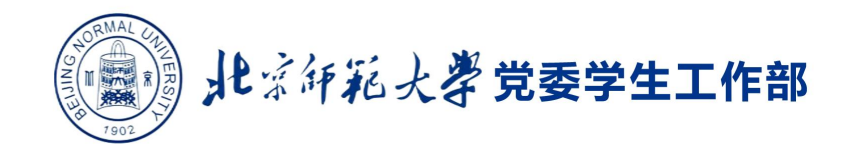

G

# 1.1 活动申请表填写

● 各班的班建基金负责人登录**信息门户(http://one.bnu.edu.cn)-全部应用-"学生工作管理系** 统"-"党建思政"-"班建申请"填报申请

| 受学生工作管理系统 ★ 首页                                                           | 管理 🐢 其他功能 🗈 资源下载             |                    | a o 🥥 |
|--------------------------------------------------------------------------|------------------------------|--------------------|-------|
| ■ 应用中心                                                                   |                              |                    |       |
| 我的收藏 学生服务 党建思政 奖助管理 其他功能 正定                                              |                              |                    |       |
| 愛媛明去向版备         参加週评         童智信果         ジェ申請         ジェはは         ジェはは | 实践结题 调研结题 困难认定申请 申请奖学金 绿色速道中 | ■ 運動項目申請 活动信息 报名信息 |       |
| ♀ 通知公告                                                                   | 更多                           | ■ 待办任务             | 更多    |
| 关于开展2024-2025学年家庭经济困难学生认定和复核工作的通知                                        | 2024-08-27                   | 0% 班建基金总结待提交       | 0/1   |
| 关于开展2024-2025学年学费减免工作的通知                                                 | 2024-08-27                   | 共1条 〈 1 →          |       |
| 关于办理2024-2025学年校园地国家助学贷款的通知                                              | 2024-08-27                   |                    |       |
| 关于开展2024-2025学年绿色通道工作的通知                                                 | 2024-08-27                   |                    |       |
| 共4条 < 1 >                                                                |                              |                    |       |
|                                                                          |                              |                    |       |
|                                                                          |                              |                    |       |

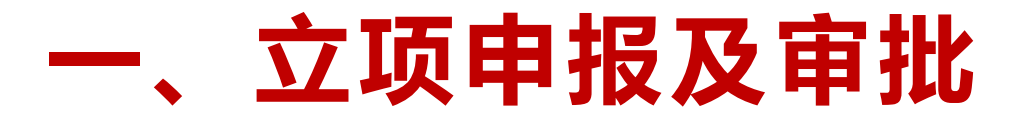

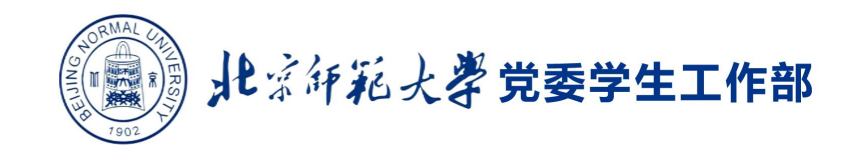

# 1.1 活动申请表填写

● 在上一界面点击 【**班建申请**】 后点击【新建】按钮——仔细阅读相关规定、办法和说明——可 勾选上方【已阅须知】

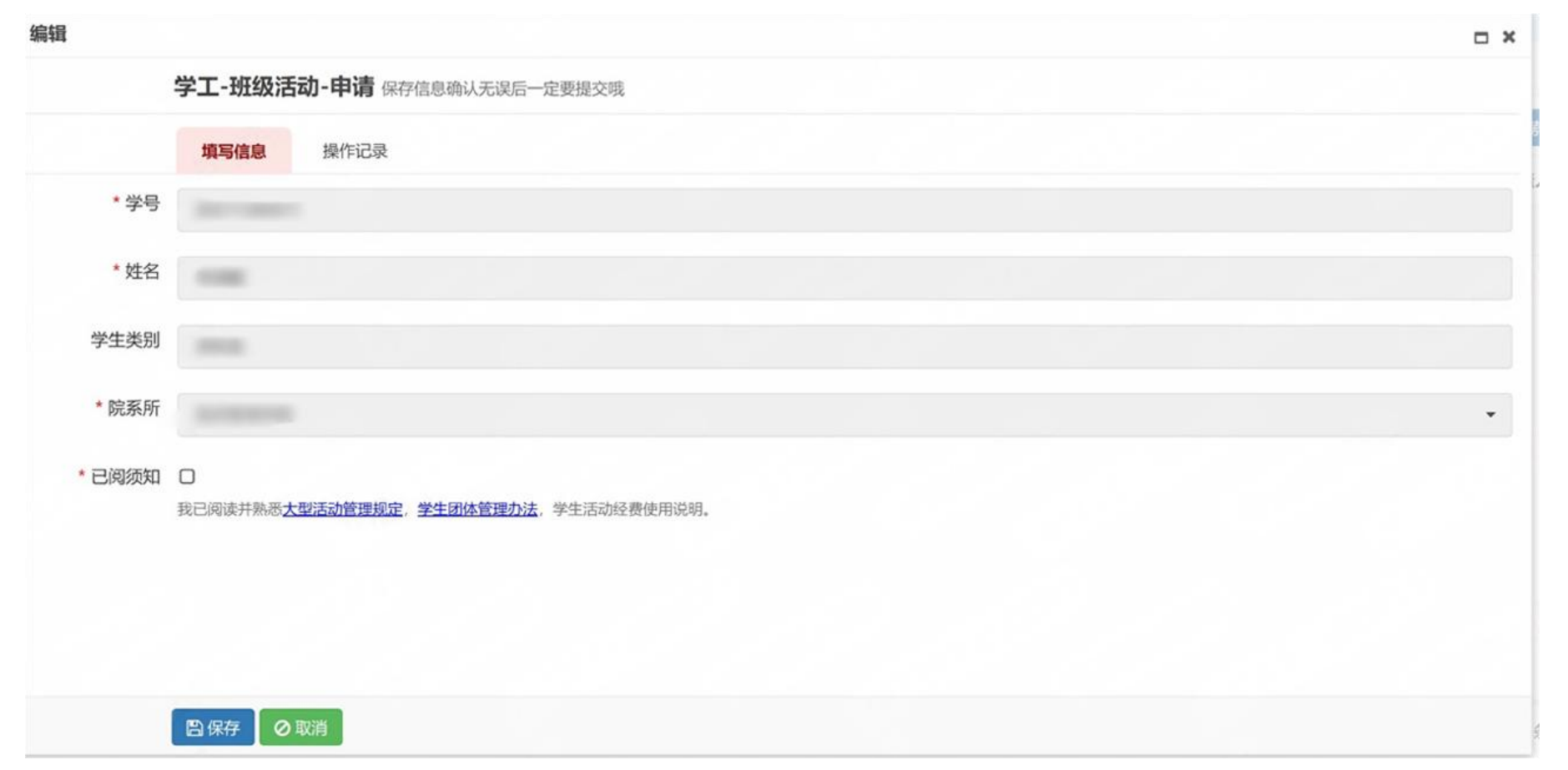

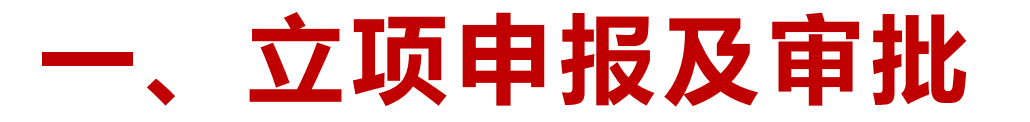

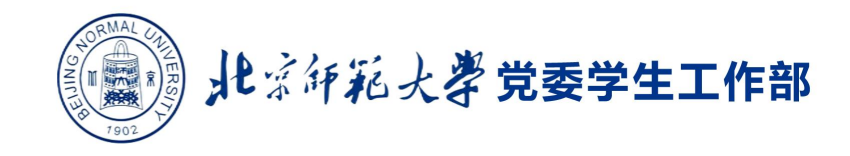

# 1.1 活动申请表填写

• 之后,可根据实际情况,继续填写信息,并点击【保存】按钮进行保存。

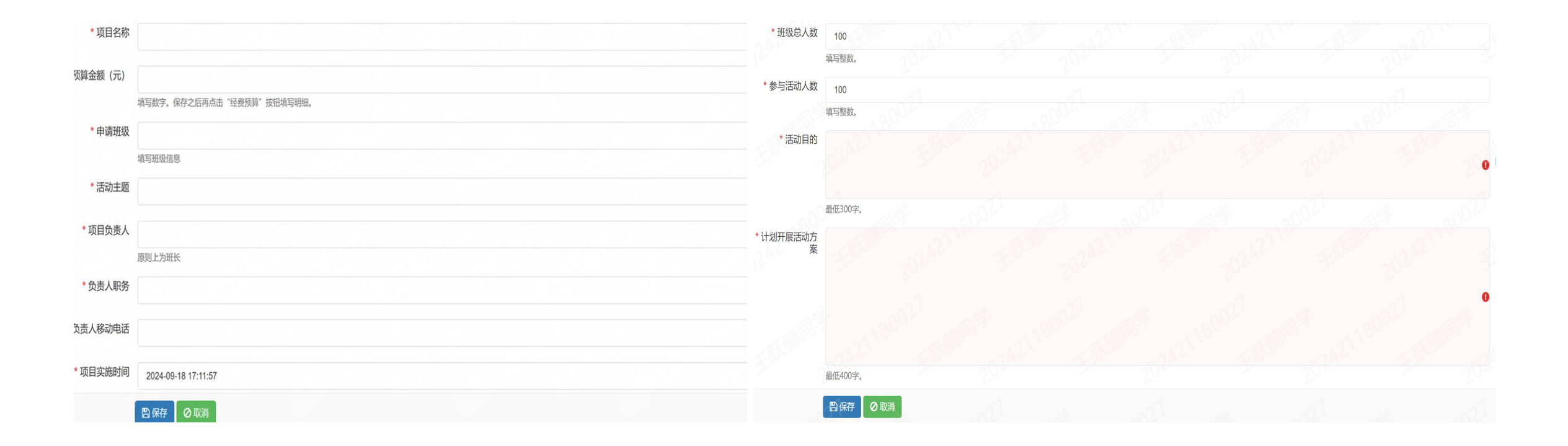

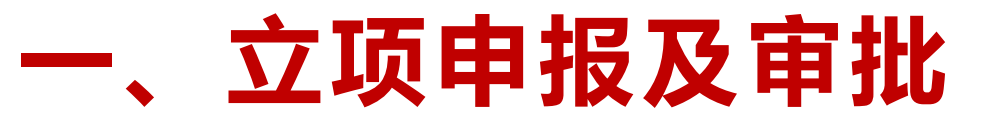

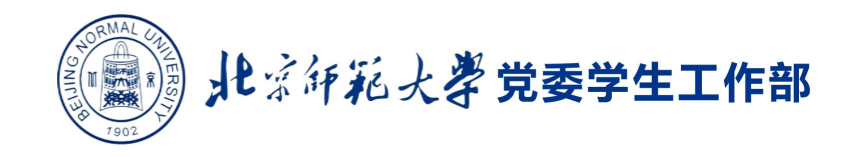

# 1.2 活动经费预算填写

- ●申请信息填写完成后,选择对应的申请,点击【经费预算】,完善经费预算信息,全选后点击保存。注意预算金额明细加和需等于申请表中的预算金额。
- 之后,可在【**下载申请表**】处下载活动申请表。

| New    | 🗶 Delete 🛛 🖺 Save | ■ 撮交 ① 经费预算 | 四下载申请表 |      | Q AdvancedSe        |
|--------|-------------------|-------------|--------|------|---------------------|
| 经费预算   |                   |             |        |      | ×                   |
| 🖺 Save |                   |             |        |      | Q Search            |
| #      | 活动类型              | 支出类型        | 经费用途   | 预算金额 | 修改时间                |
| 1      | 班级活动              | 活动耗材        | 无      | 0.00 | 2024-09-19 10:41:06 |
| 2      | 班级活动              | 市内交通        | 无      | 0.00 | 2024-09-19 10:41:06 |
| 3      | 班级活动              | 活动宣传        | 无      | 0.00 | 2024-09-19 10:41:06 |
| 4      | 班级活动              | 活动场地        | 无      | 0.00 | 2024-09-19 10:41:06 |
| 5      | 班级活动              | 其他费用        | 无      | 0.00 | 2024-09-19 10:41:06 |

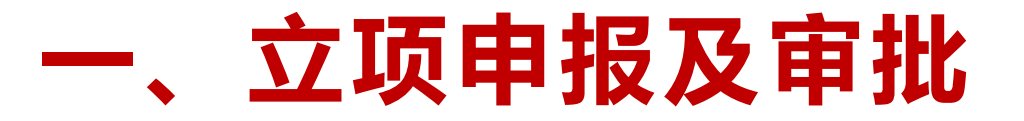

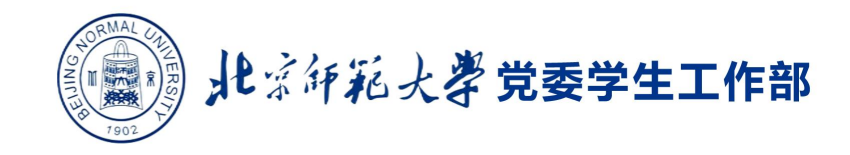

# 1.3 申请信息提交

● 所有信息填写完整无误后,选择申请记录,点击【**提交**】,将活动提交至学院审核状态下。

| E t | 真写信 |          | 学院审核     |      | ] 已公示    | 言 不通过 |           |      |        |               |     |
|-----|-----|----------|----------|------|----------|-------|-----------|------|--------|---------------|-----|
|     | ew  | C Modify | 🗙 Delete | 🖪 Sa | ave 🎍 提交 | ④经费预算 | [2] 下载申请表 |      |        | Q AdvancedSea | rch |
| #   |     | 学号       | 姓        | 名    | 学生类别     | 院系所   | 申请批次      | 项目名称 | 预算金额(元 | 申请班级          |     |
|     |     |          | T        | т    | T        | •     |           |      |        |               |     |
| 1   | ۲   |          |          |      |          | -     |           |      |        |               |     |
|     |     |          |          |      |          |       |           |      |        |               |     |
|     |     |          |          |      |          |       |           |      |        |               |     |
|     |     |          |          |      |          |       |           |      |        |               |     |
|     |     |          |          |      |          |       |           |      |        |               |     |
|     |     |          |          |      |          |       |           |      |        |               |     |
|     |     |          |          |      |          |       |           |      |        |               |     |

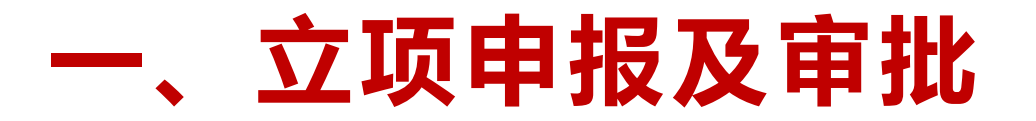

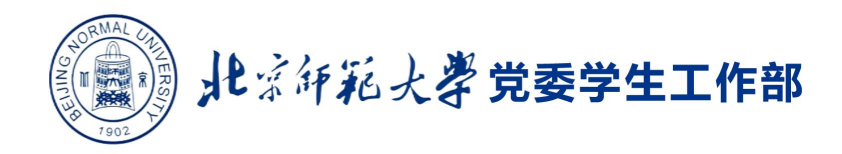

# 1.4 申请结果公示

#### 学院审核项目申请通过后,可在**班级建设活动公示平台**

( http://xghd.bnu.edu.cn/web/gz/home/index ) 查看项目公示信息。

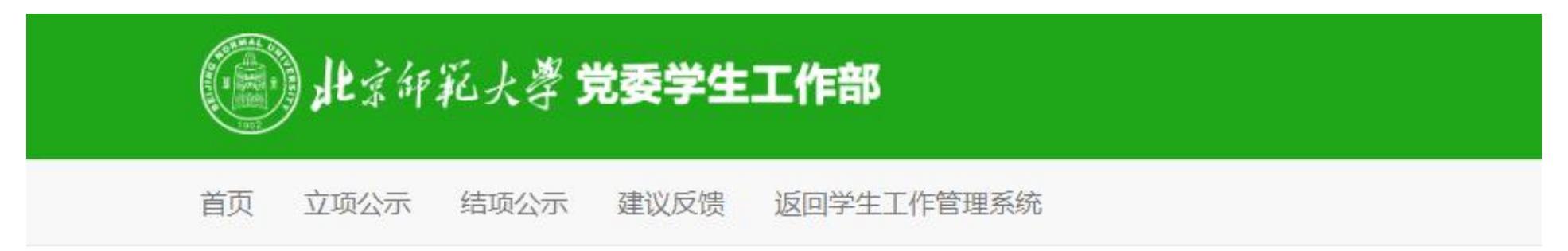

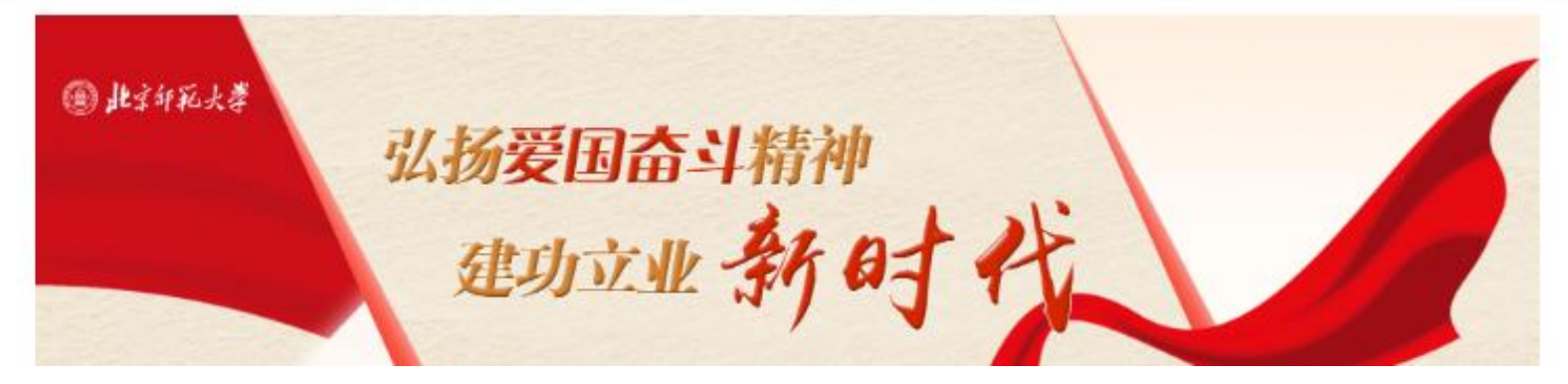

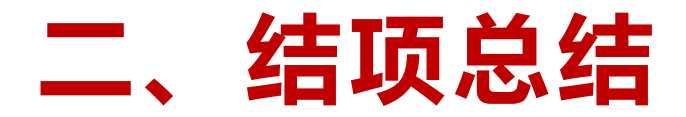

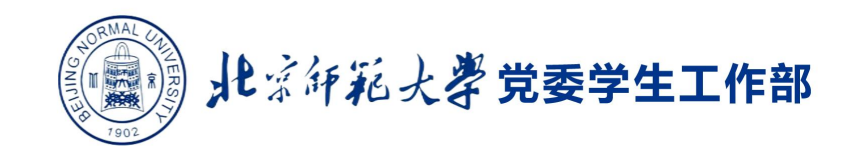

#### 2.1 填写活动总结信息

#### 活动全部结束后,请在"学生工作管理系统"-"党建思政"-"学生活动"-"班建活动"-"班建总 结"模块填写活动总结,勾选项目后进行信息补充完善。

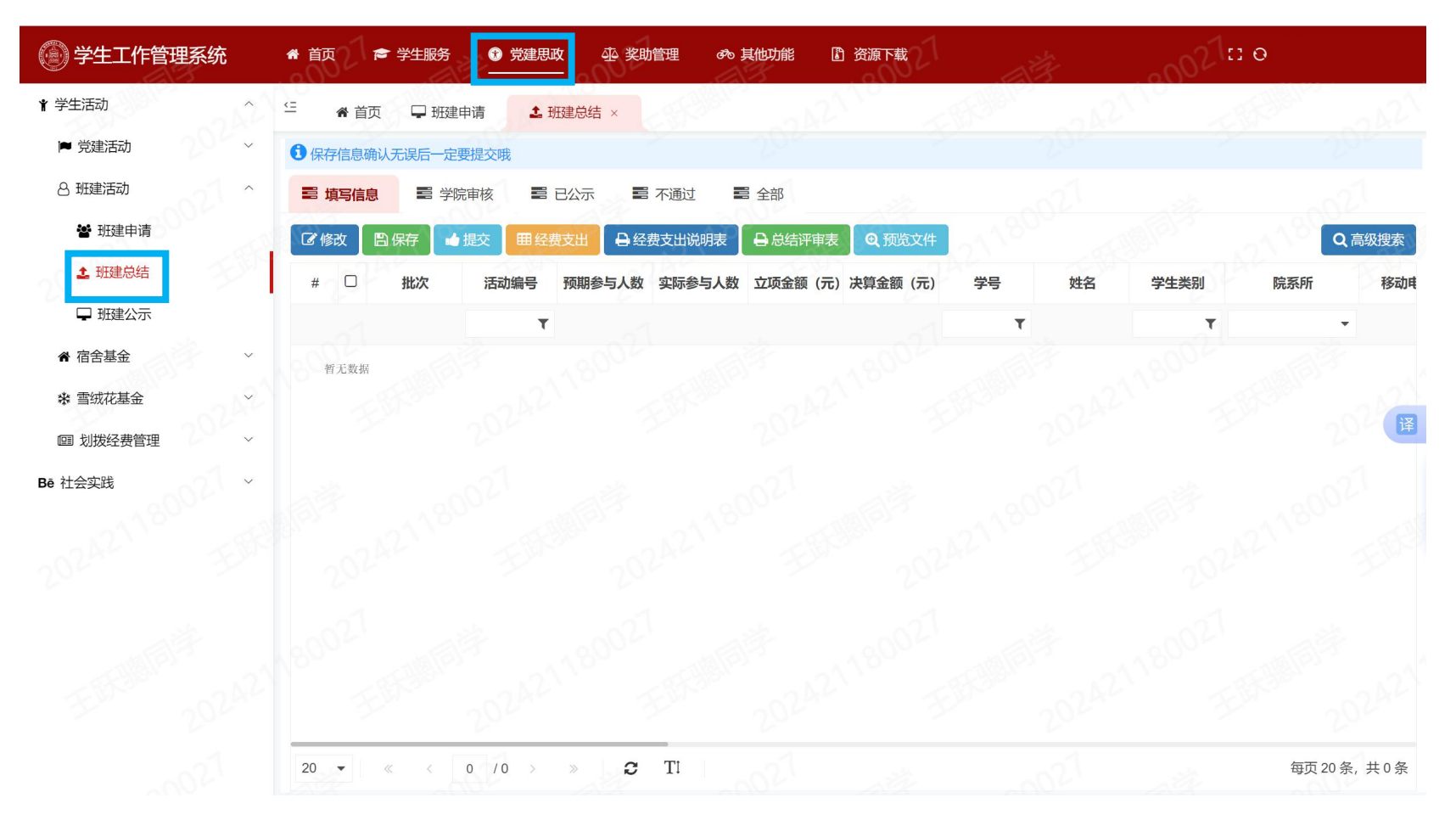

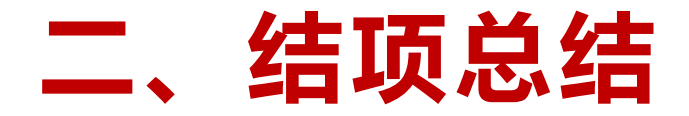

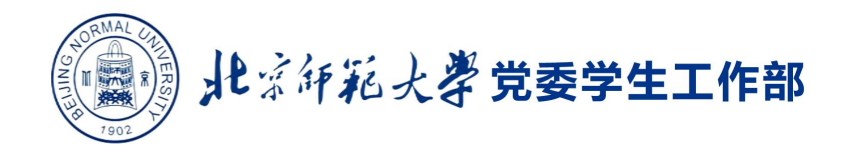

#### 2.2 填写活动经费支出信息

#### 总结信息填写完成后,选择对应的活动,点击【经费支出】按钮,完善经费支出信息。注意经费 支出明细加和需等于总结信息中的结算金额。

| 🛞 学生工                | 作管     | 理系统   | 5 | # 首页 🕫 | ・学生服务 😗 党級   | 主思政 🕰 奖助管理 | 🐢 其他功能 🛛 [ | 资源下载 |          |          |    | :: o :              |           |
|----------------------|--------|-------|---|--------|--------------|------------|------------|------|----------|----------|----|---------------------|-----------|
| ₩ 首页                 | T B    | 服建总结  | × |        |              |            |            |      |          |          |    |                     |           |
| <b>0</b> (27(2.0.4)) | 1.76 2 | 至费支出  |   |        |              |            |            |      |          |          |    | ×                   |           |
| 11 填写信息              | 0      | [] 新建 | ß | 修改 图保存 |              |            |            |      |          |          |    | Q搜索                 |           |
| (C 163) [ E          | B (6   | #     |   | 支出类型   | 经费用途         | 支出明细       | 单价         | 数量   | 决算金额 (元) | 票据张数 (张) | 备注 | 修改时间                | Q高級捜索     |
| # 🗹                  | 1      | 1     |   | 活动耗材   | 购买种植材料       | 无          | 0.00       | 0    | 700.00   | 0        |    | 2024-03-29 14:33:22 | 动时间 活动地   |
|                      |        | 2     |   | 市内交通   | 无            | 无          | 0.00       | 0    | 0.00     | 0        |    | 2024-03-29 14:33:22 |           |
| 1 🗹 20               | 024(   | 3     | 0 | 活动场地   | 无            | 无          | 0.00       | 0    | 0.00     | 0        |    | 2024-03-29 14:33:22 | 04-01     |
|                      |        | 4     |   | 活动宣传   | 购买奖品         | 无          | 0.00       | 0    | 300.00   | 0        |    | 2024-03-29 14:33:22 |           |
|                      |        | 5     |   | 其他费用   | 无            | 无          | 0.00       | 0    | 0.00     | 0        |    | 2024-03-29 14:33:22 |           |
|                      |        |       |   |        |              |            |            |      |          |          |    |                     | ß         |
| 20 👻                 | -      | 20 -  | ~ | < 1 /1 | > > <b>0</b> | Tl         |            |      |          |          |    | 每页20条, 共5条          | 页20条, 共1条 |

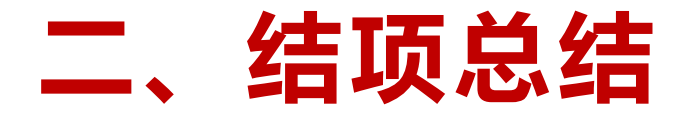

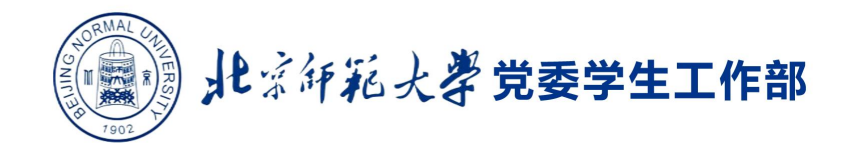

#### 2.3 查看活动经费支出说明表

经费支出明细填写无误后,经费支出说明表即自动生成。选择对应活动,点击【经费支出说明表】 按钮,可查看经费支出说明表。其中【预算金额】一栏为活动申请中所填写的【预算明细,经费用 途、决算金额、支出明细及票据张数】为活动总结中填写的【经费支出明细】,【结算情况】为活 动总结信息中填写的【决算情况说明】。

| 🛞 学生工作管理系统  | # 首页 ★ 学生服务 ① 党建思政 ④ 奖助管理 ∞ 其他功能 ⑥ 资源下载       |
|-------------|-----------------------------------------------|
| ★ 学生活动 ^    | 任 常 首页 ↓ 班建申请 ▲ 班建总结 ×                        |
| ▶ 党建活动 ~    | ③保存信息确认无误后一定要提交哦                              |
| 8 班建活动 ^    | <b>三 填写信息</b>                                 |
| 嶜 班建申请      | ◎ 修改                                          |
| 1 班建总结      | # 🗌 批次 活动编号 预期参与人数 实际参与人数 立项金额 (元)决算金额 (元) 学号 |
| ➡ 班建公示      | т                                             |
| ★ 宿舍基金 ~    | 暂无数据                                          |
| * 雪绒花基金 ~   |                                               |
| ■ 划拨经费管理 ~  |                                               |
| Bē 社会实践 · · |                                               |
|             |                                               |
|             |                                               |
|             |                                               |
|             |                                               |
|             |                                               |
|             |                                               |
|             | 20 • « < 0 /0 > » 3 T1                        |

▲ 下载

北京师范大学学生活动经费支出说明表

| ĩ               | 舌动                        | 举办单位   | 数学科学学院     |          | 测试2    |                |                |      |   |
|-----------------|---------------------------|--------|------------|----------|--------|----------------|----------------|------|---|
| ĩ               | 話动                        | 举办类型   | 班级活动       |          |        |                |                |      |   |
| *               | 活动编号 201902BJHD0002 活动名 称 |        | 测试2        |          |        |                |                |      |   |
| 》<br>「活动时间<br>2 |                           | 时间     | 2019-02-25 | 活动地      | 北师大    |                | <b>立际参与人</b> 数 | 10.4 |   |
|                 |                           | H JI-J | 08:38:13   | 点        | 10/10/ |                |                | 10/1 |   |
| E               | 申请                        | λ.     | 赵强         | 学工号      | 2:     |                | 申请人联系电话        | 101  | 2 |
| F               | 字                         | 支出类型   | 经费用途       | 预算金<br>额 | 决算金额   | 支出明细<br>(名称、数量 | 、规格)           | 票据张数 |   |
| 1               |                           | 活动场地   | 无          | 500      | 280    | 无              |                | 0    |   |
| 2               | 2                         | 活动宣传   | 无          | 0        | 0      | 无              |                | 0    |   |
| 8               | 3                         | 市内交通   | 无          | 0        | 0      | 无              |                | 0    |   |
| 2               | 1                         | 活动耗材   | 无          | 0        | 0      | 无              |                | 0    |   |
| 5               | 5                         | 其他费用   | 无          | 0        | 0      | 无              |                | 0    |   |
|                 |                           | 合计     |            | 500元     | 280元   |                |                | 0    |   |
| i               | 正明                        | λ.     |            |          |        | 填报时间           | 年              | 月    | B |
| IN.             | 至费                        | 主要用于   |            |          |        |                |                |      |   |
| 1               |                           |        |            |          |        |                |                |      |   |

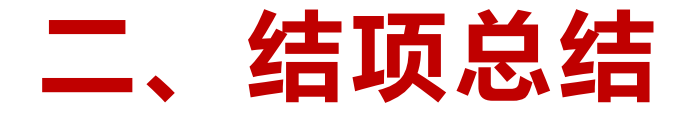

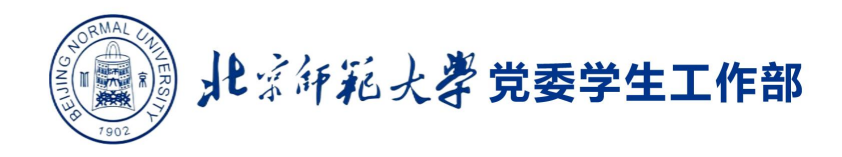

#### 2.4 查看活动总结评审表

#### 总结信息填写完毕后,可点击【总结评审表】按钮下载活动总结评审表。

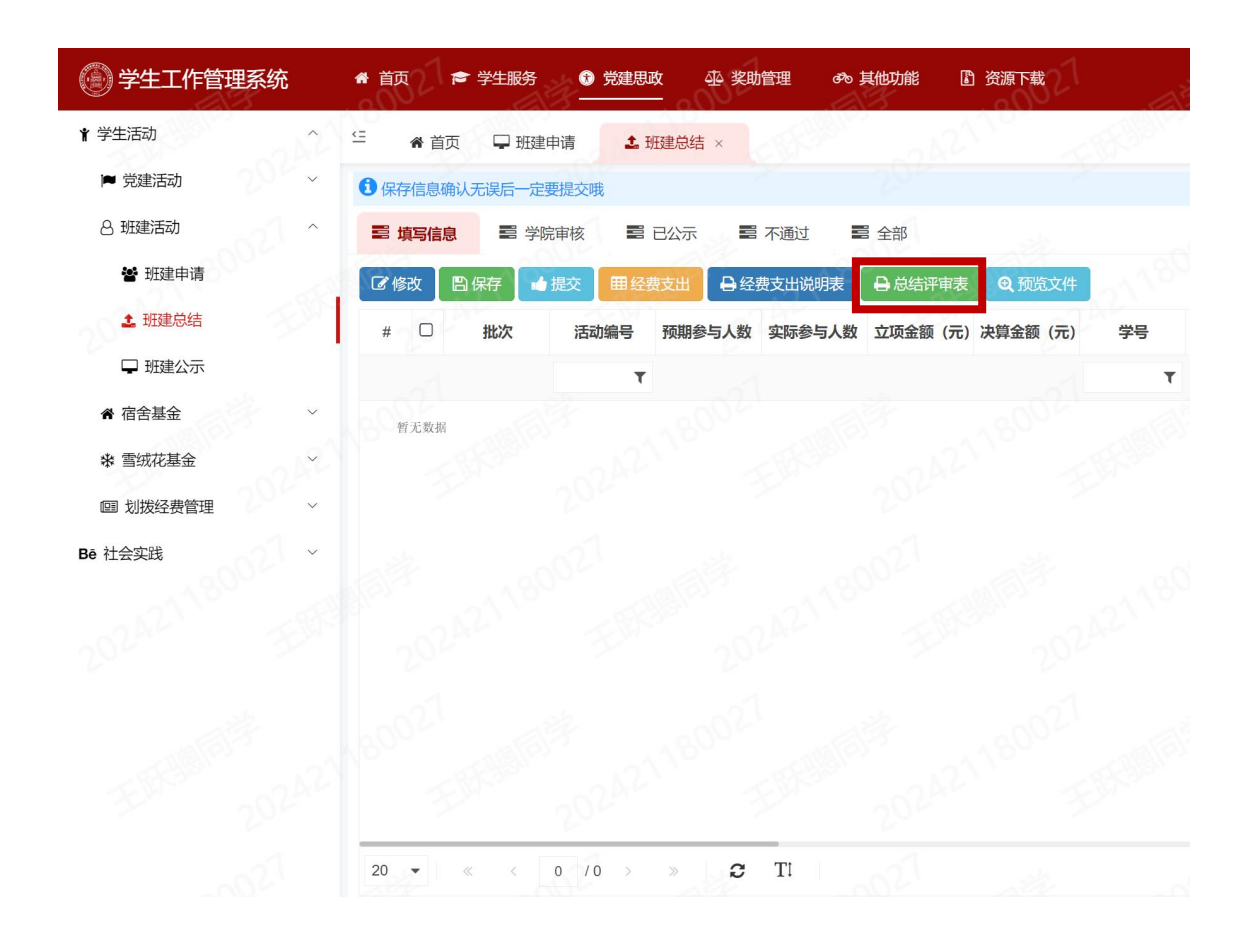

#### ▲ 下载

#### 北京师范大学班级活动项目总结评审表

| 项目名称 | 测试2                                                             | 项目编号                                | 201902BJHD0002                                                    |
|------|-----------------------------------------------------------------|-------------------------------------|-------------------------------------------------------------------|
| 项目类型 | 班级活动                                                            | 参与人数                                | 10 (人)                                                            |
| 开展院系 | 数学                                                              | 单位 (组织)<br>名称                       | 测试2                                                               |
| 项目负责 | 赵强<br>188                                                       | 时间地点                                | 2019-02-25 08:38:13,北师大                                           |
| 项目背景 | 活动背景活动背景活动背景活动背景活动背景活动背景活动背景活动背景活动背景活动背景                        | 活动背景活动背景活<br>活动背景活动背景活<br>活动背景活动背景活 | 动背景活动背景活动背景活动背景活动背景<br>动背景活动背景活动背景活动背景活动背景<br>动背景活动背景活动背景活动背景     |
| 活动内容 | 活动内容活动内容活动内容活动内容活动内容;<br>活动内容活动内容活动内容活动内容;<br>活动内容活动内容活动内容活动内容; | 活动内容活动内容活<br>活动内容活动内容活<br>活动内容活动内容活 | 动内容活动内容活动内容活动内容活动内容<br>动内容活动内容活动内容活动内容<br>动内容活动内容活动内容活动内容         |
| 自我评价 | 自我评价自我评价自我评价自我评价<br>自我评价自我评价自我评价自我评价<br>自我评价自我评价自我评价自我评价        | 自我评价自我评价自<br>自我评价自我评价自<br>自我评价自我评价自 | 我评价自我评价自我评价自我评价自我评价<br>我评价自我评价自我评价自我评价<br>我评价自我评价自我评价自我评价<br>年月日日 |
| 总结备注 | 无                                                               |                                     |                                                                   |
| 活动新闻 | 活动新闻活动新闻活动新闻活动新闻;<br>活动新闻活动新闻活动新闻;活动新闻;<br>活动新闻;活动新闻;活动新闻;活动新闻; | 活动新闻活动新闻活<br>活动新闻活动新闻活<br>活动新闻活动新闻活 | 动新闻活动新闻活动新闻活动新闻活动新闻<br>动新闻活动新闻活动新闻活动新闻活动新闻<br>动新闻活动新闻活动新闻活动新闻     |
| 活动剪影 |                                                                 |                                     | ###<br>出扬愛国商斗精神<br>建功文业 新日子代<br>活动2<br>出扬愛国商斗精神<br>建功文业 新日子代      |

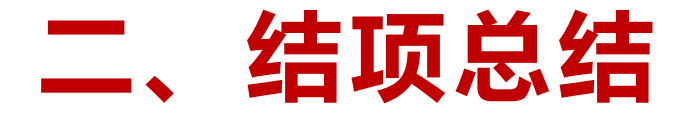

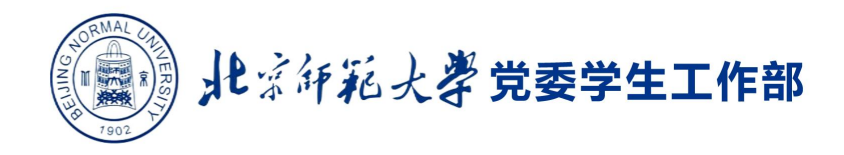

#### 2.5 提交活动总结

#### 所有信息填写完整无误后,选择活动记录,点击【提交】按钮,将活动总结提交至学院审核状态下。

| 受生工作管理系统 ● 前页 ● 74.88% ● 9384 | un de rocta       | a theorem in a                         | 97 W    |           |          |      | 1:1 C  |            | 1       |
|-------------------------------|-------------------|----------------------------------------|---------|-----------|----------|------|--------|------------|---------|
| ● 苔页 □ 田建总结 ×                 |                   |                                        |         |           |          |      |        |            |         |
| O seriemen sust - a sustain   |                   |                                        |         |           |          |      |        |            |         |
| E 4546 0 E 9848 E 9848 E      | EI 22 O           |                                        |         |           |          |      |        |            |         |
|                               | unios 🔤 🛛 austras |                                        |         |           |          |      |        | Q          | www.    |
| # ② 能次 透动编号 预期参与人数 实际参与人数 立法会 | 罰(元)決買金額(元)       | 学习 姓名                                  | 学生世别 国系 | 市 市政市政    | 活动主题     | 活动名称 | 举办单位   | 活动时间       | 活动非     |
| τ                             |                   | Ŧ                                      | τ       | τ.        |          |      |        |            |         |
| 1 😒 202403 202403BJH 72       | 2                 | 221119980 20M.S.                       | O描本数    | 151685877 | RONF & B | 080B | 心理学部20 | 2024-04-01 |         |
|                               | 已洗择1条记录。 位        | :::::::::::::::::::::::::::::::::::::: |         |           |          |      |        |            |         |
|                               | 521+              |                                        |         | <u>^</u>  |          |      |        |            |         |
|                               | BI-CL             |                                        |         | *         |          |      |        |            |         |
|                               |                   |                                        |         |           |          |      |        |            |         |
|                               |                   |                                        |         |           |          |      |        |            |         |
|                               |                   |                                        |         |           |          |      |        |            |         |
|                               |                   |                                        |         |           |          |      |        |            |         |
|                               |                   |                                        |         |           |          |      |        |            |         |
|                               |                   |                                        |         |           |          |      |        |            | 6       |
|                               |                   |                                        |         |           |          |      |        |            | •       |
|                               |                   |                                        |         |           |          |      |        | 1000 20 M  | 11.1.00 |

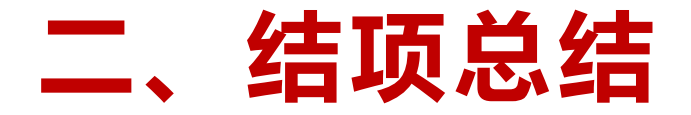

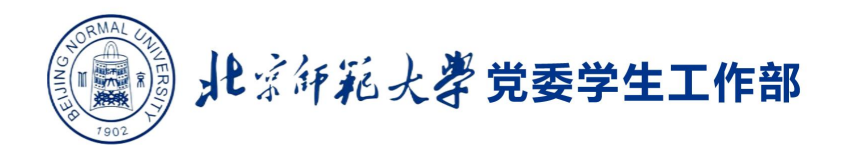

#### 2.6 结项结果公示

学院审核活动总结通过后,可在**班级建设活动公示平台**\_\_\_\_

(http://xghd.bnu.edu.cn/web/gz/home/index)查看项目结项公示信息。

| () 北京師範大學 <b>党委学生工作部</b>                                                                                                  |            |  |  |  |  |  |  |
|----------------------------------------------------------------------------------------------------|------------|--|--|--|--|--|--|
| 首页 立项公示 结项公示 建议反馈 返回学生工作管理系统                                                                                              |            |  |  |  |  |  |  |
| <b>结项公示</b>                                                                                                    |            |  |  |  |  |  |  |
| □ R 1 0 2 · 1 0 7 · 1 0 2 1 7 · 1 0 2 1 7 · 1 0 2 1 7 · 1 0 2 1 7 · 1 0 2 1 7 · 1 0 2 1 2 1 0 2 1 2 1 0 2 1 2 1 0 2 1 2 1 | 2024-07-01 |  |  |  |  |  |  |
| [202403BJHD0210] [2021级全球院硕士班] [班级毕业活动]                                                                                   | 2024-06-25 |  |  |  |  |  |  |
| [202403BJHD0207] [2021级本科1班] ["清凉一夏未来可期"主题活动]                                                                             | 2024-06-22 |  |  |  |  |  |  |
| [202403BJHD0206] [2021级本科4班] ["清凉一夏 未来可期" 主题活动]                                                                           | 2024-06-20 |  |  |  |  |  |  |
| [202403BJHD0204] [2022级学前特教硕士班] [岁月如歌 青春不散 2022级学前特教硕士班毕业联                                                                | 欢会]        |  |  |  |  |  |  |
| [202403BJHD0203] [地理科学学部2022级本科4班] ["行而不辍, 未来可期"期末主题班会]                                                                   | 2024-06-22 |  |  |  |  |  |  |
| [202403BJHD0201] [地理科学学部2023级硕士4班] ["行而不辍 未来可期"学期末主题班会]                                                                   | 2024-06-21 |  |  |  |  |  |  |
|                                                                                                    |            |  |  |  |  |  |  |